## Outlook Courriers indésirables

## Vous ne voulez pas manquer les communications du SEPÎ? Ajoutez-nous à vos expéditeurs approuvés!

Tout d'abord, ouvrez le courriel du SEPÎ. Cliquez sur les ... qui se trouve au bout de la ligne à droite.

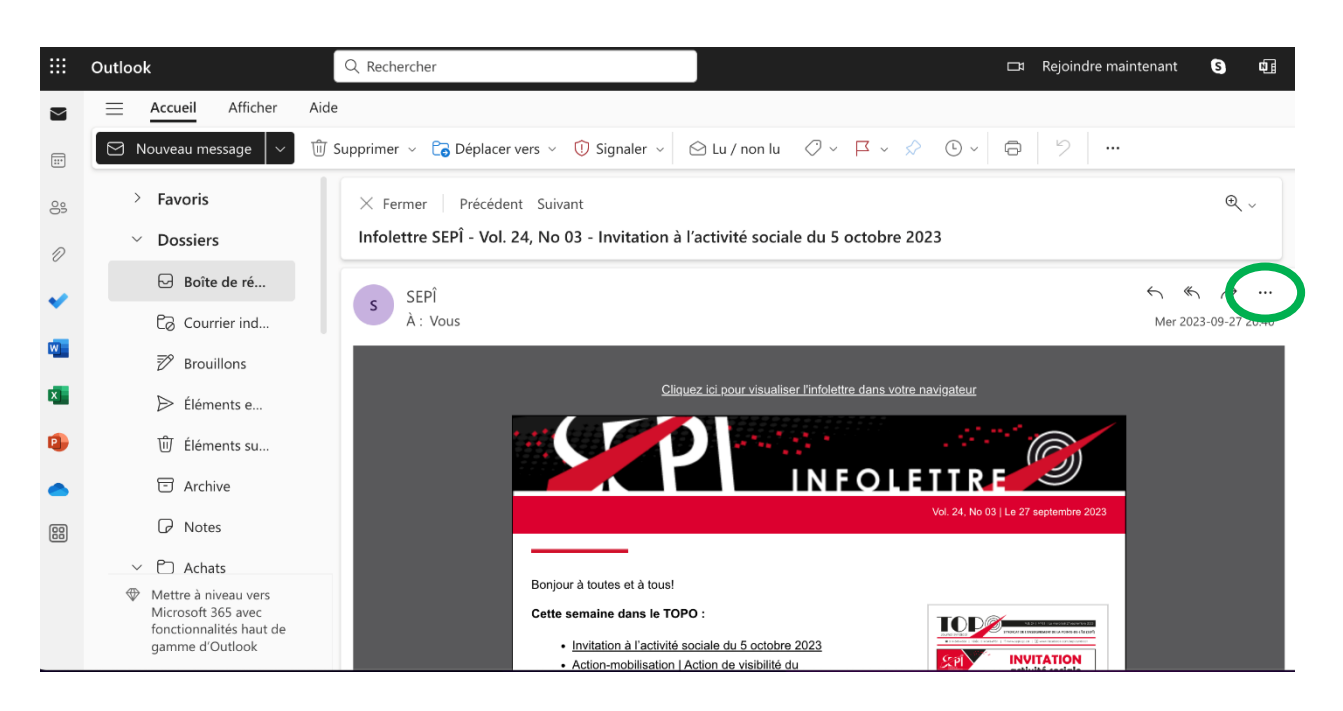

Ensuite, descendez la liste jusqu'à Bloquer et choisissez Ne jamais bloquer SEPÎ.

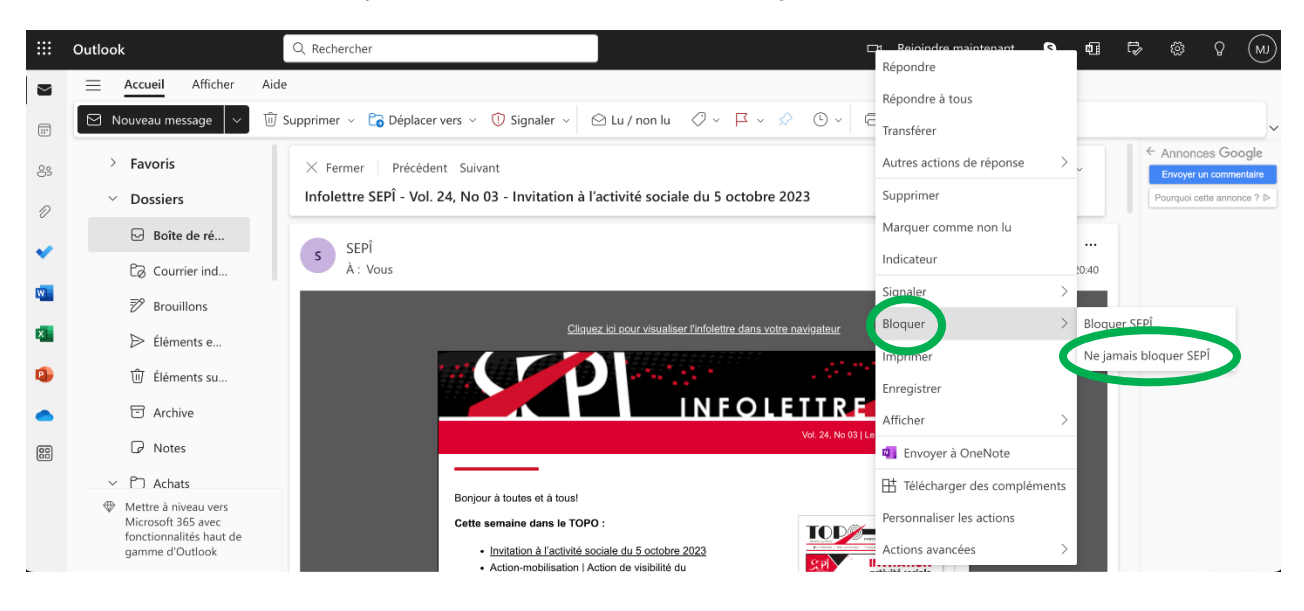

Une fenêtre s'ouvrira afin de confirmer que vous voulez bien ajouter le SEPÎ à vos expéditeurs approuvés. Cliquez sur **OK**.

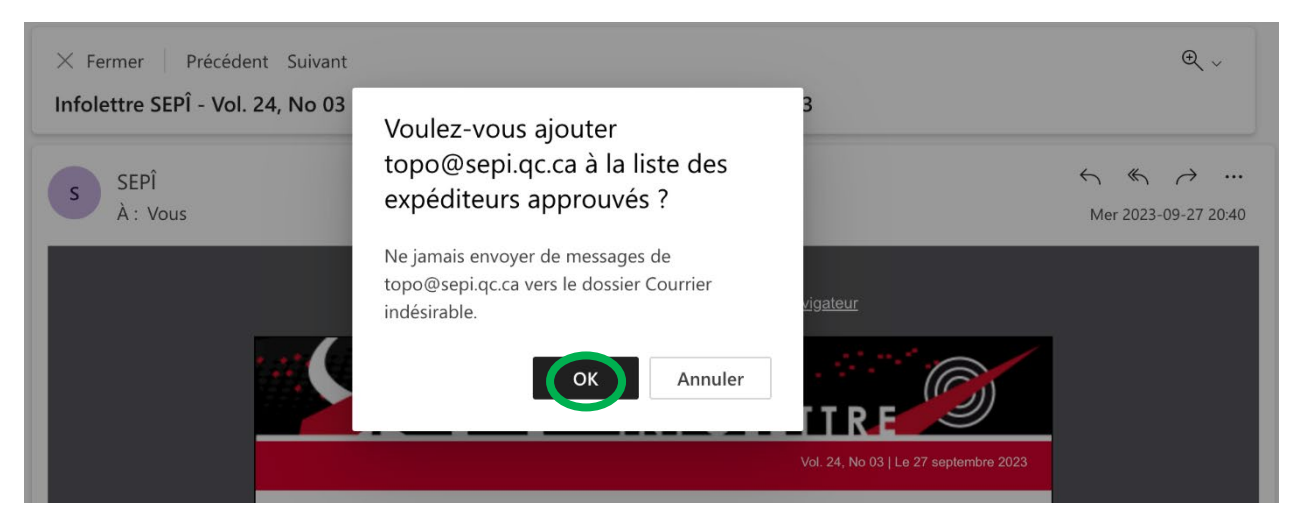

Vous devriez maintenant recevoir nos prochaines communications dans votre boîte de réception!